# Mit BiblioMaker E-Mails senden

Die BiblioMaker-Software kann E-Mails über Ihren E-Mail-Server versenden. In diesem Dokument erfahren Sie, wie Sie den Versand von E-Mails einrichten.

# Inhaltzsverzeichnis

| 1. Beschreibung der Funktion                           |   |
|--------------------------------------------------------|---|
| 2. Einrichtung des Sendens von E-Mails                 | 3 |
| 2.1 Konfiguration für das Senden von E-Mails erstellen | 3 |
| 2.2 Eine Kopie der gesendeten E-Mails aufbewahren      | 4 |
| 2.3 Rechner, die E-Mails versenden                     | 4 |
| 3. Versenden von E-mails                               | 5 |
| 3.1 Einrichten von Druckformaten                       | 5 |
| 3.2 Einrichten des Servers WebOPAC                     | 5 |
| 3.3 Versenden von E-Mails                              | 5 |

## 1. Beschreibung der Funktion

BiblioMaker kann E-Mails über Ihren E-Mail-Server mithilfe des *Simple Mail Transfer Protocol* (*SMTP*) versenden.

Um mit Ihrem E-Mail-Server kommunizieren zu können, muss BiblioMaker mit verschiedenen Einstellungen konfiguriert werden, z. B. mit der Adresse des E-Mail-Servers, dem Port, dem Namen des zu verwendenden E-Mail-Kontos usw.

E-Mails können in den folgenden Kontexten versendet werden:

#### Durch die BibliothekarInnen geschickte E-Mails

- Bestellscheine für Lieferanten (ab die Datei der Dokumente)<sup>1</sup>
- Stornierungsschreiben für Bestellungen (ab die Datei der Dokumente)<sup>1</sup>
- Reklamationsschreiben für eine Bestellung (ab die Datei der Dokumente)<sup>1</sup>
- Mahnungen an Lieferanten (ab die Datei der Dokumente)<sup>1</sup>
- E-mailing (ab die Datei der Adressen)
- Mitteilung des Passworts (ab die Datei der Adressen)
- Ankündigungen der Reservierungen (ab die Datei der Ausleihen)<sup>2</sup>
- Mahnungen für verspäteten Ausleihen (ab die Datei der Adressen)<sup>2</sup>

#### Durch das System geschickte E-Mails

- E-Mail an Kunden (baldiges Rückgabedatum) (ab den Job Scheduler)<sup>2</sup>
- Senden des Passworts dem Kunden <sup>3</sup>
- Verschiedene E-Mails f
  ür die BibliothekarInnen (ab die Konfiguration des WebOPAC-Servers)<sup>3</sup>
- <sup>1</sup> Benötigt das Neuewerbungsmodul
- <sup>2</sup> Benötigt das Ausleihmodul
- <sup>3</sup> Benötigt das Modul WebOPAC

## 2. Einrichtung des Sendens von E-Mails

#### 2.1 Konfiguration für das Senden von E-Mails erstellen

Bevor Sie E-Mails schicken, müssen Sie die Software einrichten, damit sie mit Ihrem Mailserver kommunizieren kann. Deshalb müssen Sie über mindestens eine E-Mail-Adresse verfügen.

Rufen Sie in der Wartung (Menü **Ablage>Wartung**) den Befehl **Diverses>Senden von E-Mails konfigurieren** aus und erstellen Sie eine neue Konfiguration. Hier die Liste der Rubriken für diese Konfiguration :

| Feldname                                      | Erklärung                                                                                                    | Beispiel             |
|-----------------------------------------------|----------------------------------------------------------------------------------------------------|----------------------|
| Titel                                         | Konfigurationsname                                                                                                    | Ausleihschalter      |
| E-Mail Adresse                                | E-Mail Adresse des Absenders                                                                                                    | ausleihe@biblio.ch   |
| Vollständiger Name                            | Name des Absenders                                                                                                    | Bibliothek Hettingen |
| Kontoname                                     | Kontoname                                                                                                    | ausleihe             |
| Identifikation mit Passwort                   | Bitte ankreuzen falls ein Passwort verlangt wird                                                                                 |                      |
| Passwort                                      | Passwort für die Anmeldung am Mailserver                                                                                         | 12345                |
| SMTP Server                                   | Adresse des Mailservers                                                                                                    | mail.biblio.ch       |
| SMTP-Portnummer                               | TCP-Portnummer (üblicherweise 25 für<br>unverschlüsselte Verbindungen, 465 oder 587 für<br>verschlüsselte Verbindungen)          | 587                  |
| Nicht-verschlüsselte<br>Verbindungen zulassen | Falls nötig ankreuzen                                                                                                    |                      |
| Zuständiger Benuzter                          | Mit dem E-Mail-Konto verknüpftes Benutzerkonto.<br>Nur dieser Benutzer kann die Maileinstellungen<br>ändern.                     | Verwalter            |
| Versandverzög. (Sek.)                         | Zeit zwischen zwei geschickte Mails. Nür nötig,<br>falls Ihr Provider die Anzahl von geschickten Mails<br>pro Minute beschränkt. | 2.5                  |
| Antworten an                                  | E-Mail Adresse für eine eventuelle Antwort des<br>Empfängers.                                                                    | info@biblio.ch       |
| Kopie an                                      | E-Mail Adresse der Bibliothek, die eine Kopie der<br>Mail erhalten wird (zur Archivierung)                                       | ausleihe@biblio.ch   |
| Blindkopie an                                 | E-Mail Adresse der Bibliothek, die eine Kopie der<br>Mail erhalten wird (zur Archivierung)                                       | ausleihe@biblio.ch   |

Wenn Sie nicht wissen, wie Sie die verschiedenen Felder ausfüllen müssen, nehmen Sie bitte mit Ihrem Informatiker Kontakt auf.

Prüfen Sie die Einstellungen mit der Schaltfläche Test.

Sie können mehrere E-Mail Konfigurationen erfassen, z.B. eine Konfiguration per E-Mail Adresse (Mitarbeiter oder Bibliotheksabteilung wie Ausleihdienst, Erwerbungen, Leitung usw.) oder für Sonderfälle.

#### 2.2 Eine Kopie der gesendeten E-Mails aufbewahren

Die E-Mails, die Sie versenden, werden nicht im Ordner "Gesendete E-Mails" in Ihrem Mailbox gespeichert. Nun gibt es aber einige versendete E-Mails, die es verdienen, archiviert zu werden: Wenn Sie beispielsweise Ihren Kunden Mahnungen schicken, ist es interessant, eine Kopie des Versands aufzubewahren, falls es zu einer Anfechtung kommen sollte. Andere E-Mails mit allgemeinen Informationen (z. B. E-Mailings zur Ankündigung einer Veranstaltung) müssen dagegen nicht aufbewahrt werden.

Sie können also zwei Konfigurationen für das Versenden von E-Mails erstellen, eine mit Kopie der Sendung und eine ohne Kopie. Eine Konfiguration wird die Beschriftung *(mit Kopie)* im TITEL tragen und das Feld BLINDKOPIE AN wird Ihre E-Mail-Adresse enthalten, die andere Konfiguration wird die Beschriftung *(ohne Kopie)* im TITEL tragen und das Feld BLINDKOPIE AN wird leer bleiben.

#### **Beispiel**

Konfiguration 1 TITEL : *E-mail bei Infomaniak (mit Kopie)* BLINDKOPIE AN : *bibliothek@ik.me* 

Konfiguration 2 TITEL : E-mail bei Infomaniak (ohne Kopie) BLINDKOPIE AN : [leer lassen]

In den Optionen der einzelnen Formate für das Drucken von E-Mails (siehe Liste in § 1) können Sie auswählen, welche Versandkonfiguration Sie verwenden möchten, ob mit oder ohne Kopie.

#### 2.3 Rechner, die E-Mails versenden

Wenn Sie mit einer Client-Server- (oder Cloud-) Version von BiblioMaker arbeiten, werden die von BibliothekarInnen manuell erzeugten E-Mails von der Arbeitsstation versendet, an der der Befehl zum Versenden erteilt wurde. Automatisch vom System erzeugte E-Mails (siehe § 1) werden hingegen vom Server, der die BiblioMaker-Datenbank hostet, versendet.

Aus Sicherheitsgründen filtern einige E-Mail-Server die Verbindungen nach der Herkunft des Computers, der sie kontaktiert. Es kann daher vorkommen, dass das Senden von E-Mails von einer Arbeitsstation aus möglich ist, nicht aber das Senden vom BiblioMaker-Server aus. In diesem Fall wenden Sie sich bitte an Ihren Netzwerkadministrator, damit er Verbindungen vom BiblioMaker-Server aus zulässt.

### 3. Versenden von E-mails

Nachdem die verschiedenen oben beschriebenen Einstellungen vorgenommen wurden, muss jedes Druckformat, das E-Mails versenden kann, entsprechend konfiguriert werden.

#### 3.1 Einrichten von Druckformaten

Rufen Sie den Befehl **Drucken** auf, wählen Sie das Druckformat und klicken Sie dann auf die Schaltfläche **Optionen**. Die Rubrik ABSENDER wird von einem Popup-Menü begleitet, das die verschiedenen Konfigurationen für den E-Mail-Versand auflistet. Wählen Sie die gewünschte Konfiguration aus.

#### 3.2 Einrichten des Servers WebOPAC

Der Web-OPAC-Server kann automatisch E-Mails entweder an Kunden (z. B. wenn diese vom Online-Katalog aus ihr vergessenes Passwort anfordern) oder an BibliothekarInnen (um sie über bestimmte Aktionen der Leser im Online-Katalog zu informieren) versenden.

Sie gelangen zur Konfiguration des WebOPAC-Servers über die Menüs **Ablage>Wartung** und dann **Diverses>WebOPAC konfigurieren**. Ändern Sie die Konfiguration (oder eine der Konfigurationen) und wählen Sie auf der Registerkarte **Allgemeines** im Popup-Menü E-MAIL-SENDER die gewünschte Konfiguration zum Versenden von E-Mails aus.

#### 3.3 Versenden von E-Mails

Das Versenden von E-Mails erfolgt in der Regel wie bei einem Standarddruck: Wählen Sie die betreffenden Datensätze (Dokumente, Adressen, Ausleihen ...), rufen Sie den Befehl **Drucken** auf, wählen Sie das Druckformat und bestätigen Sie den Ausdruck. BiblioMaker wird die E-Mails generieren, anstatt Daten an den Drucker zu senden. Einige Druckformate wie **Ankündigungen der Reservierungen** oder **Mahungen** für Kunden haben einen Mischbetrieb, d. h. das Programm druckt Briefe für bestimmte Kunden und sendet E-Mails an andere Kunden, je nach deren Präferenz.

Am Ende des Druckvorgangs wird normalerweise ein Sendebericht angezeigt, der auf eventuell aufgetretene Fehler hinweist (ungültige E-Mail-Adresse des Empfängers...).